STEP1 投資信託口座·NISA口座開設の手順

[さぎんアプリ]で

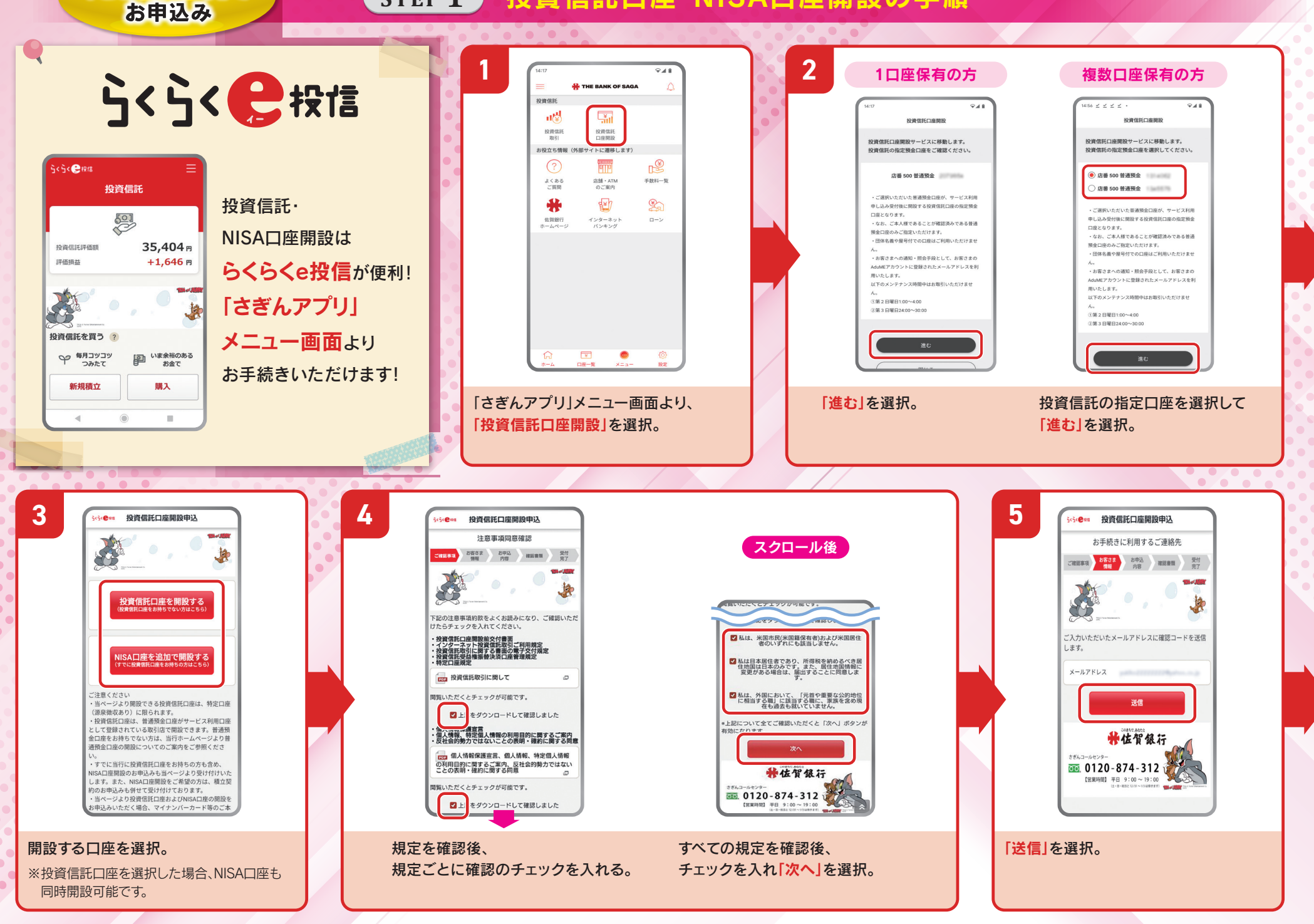

## **STEP1** 投資信託口座·NISA口座開設の手順

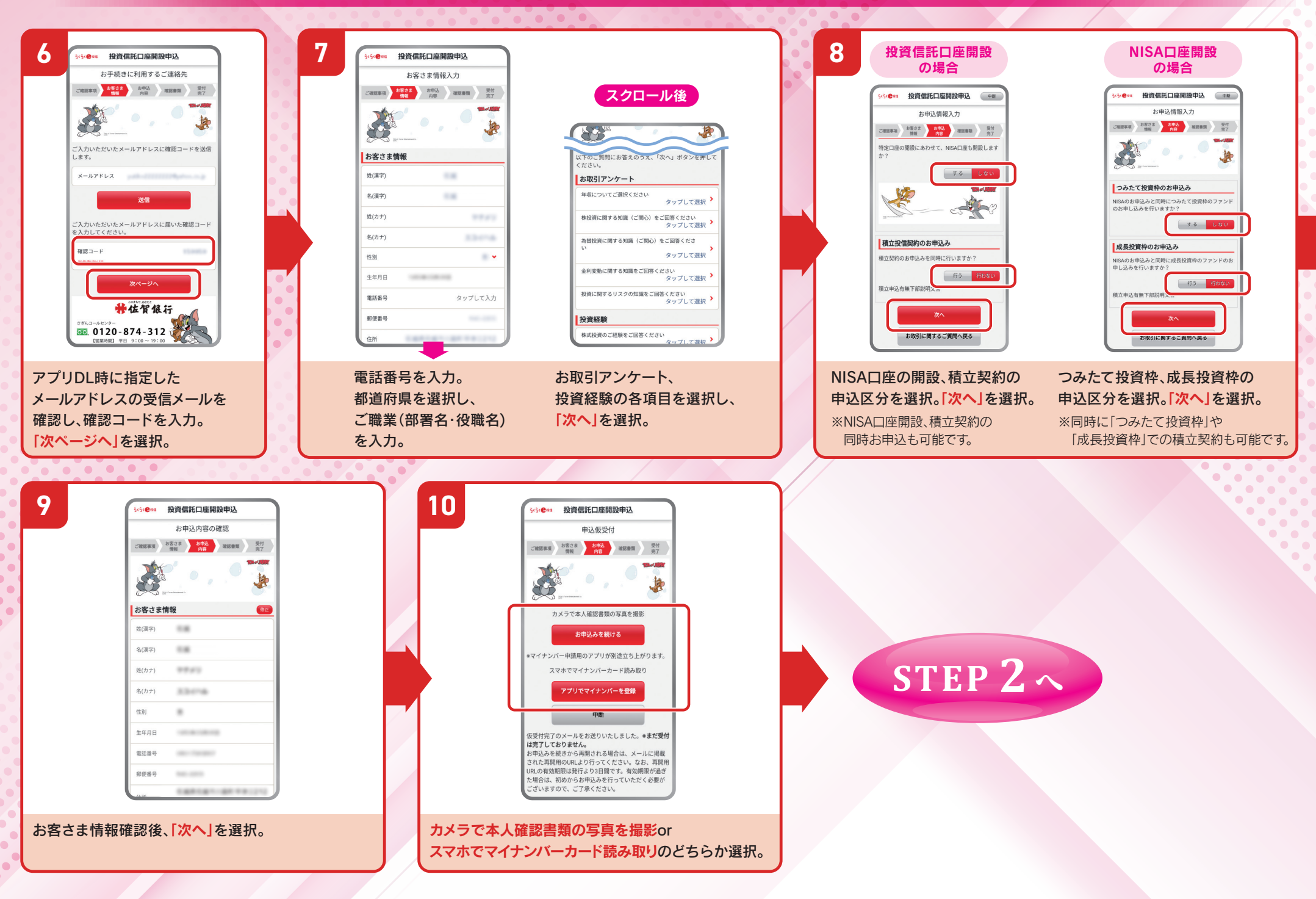

STEP 2 口座開設の手順(本人確認資料のアップロード方法 ①)<sup>※①または②のどちらかの方法を</sup>

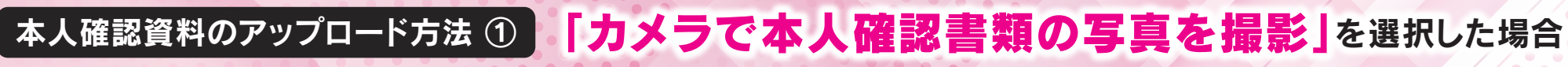

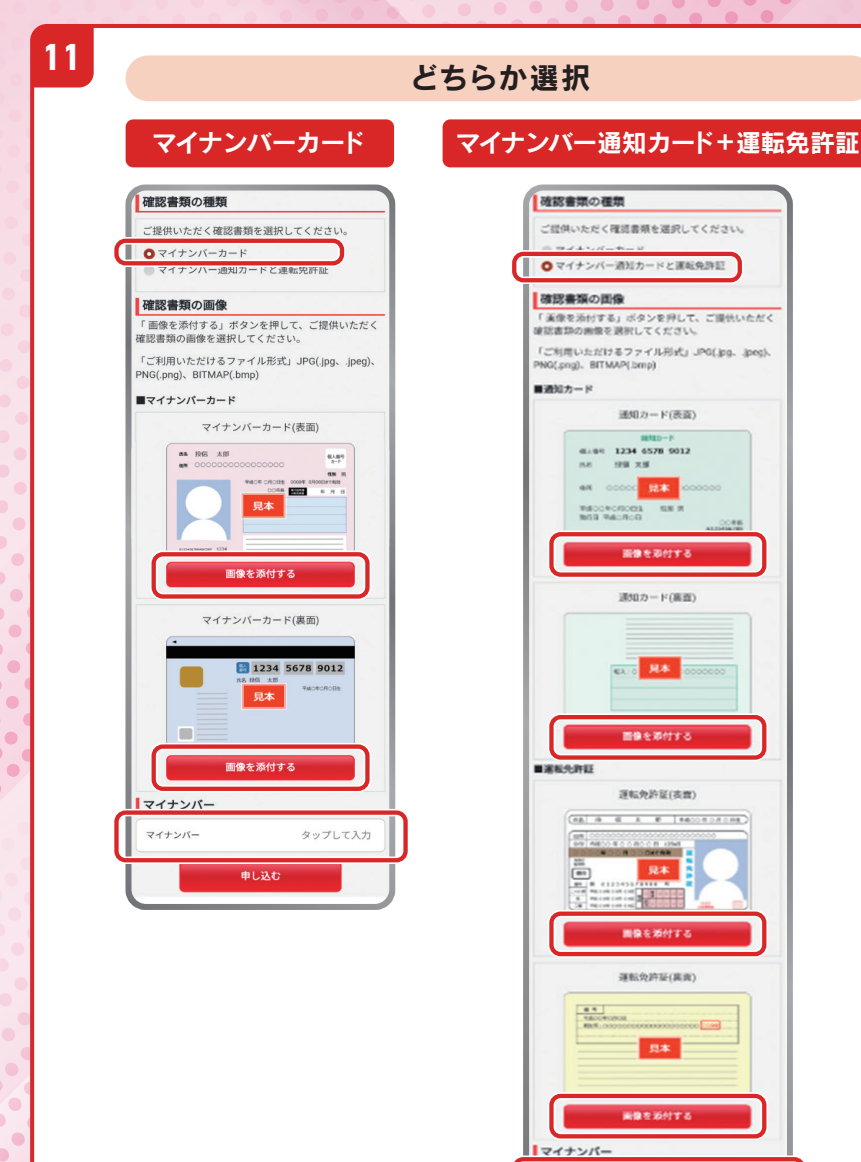

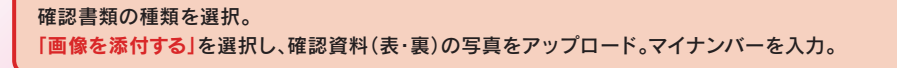

マイナンバー

タップして入力

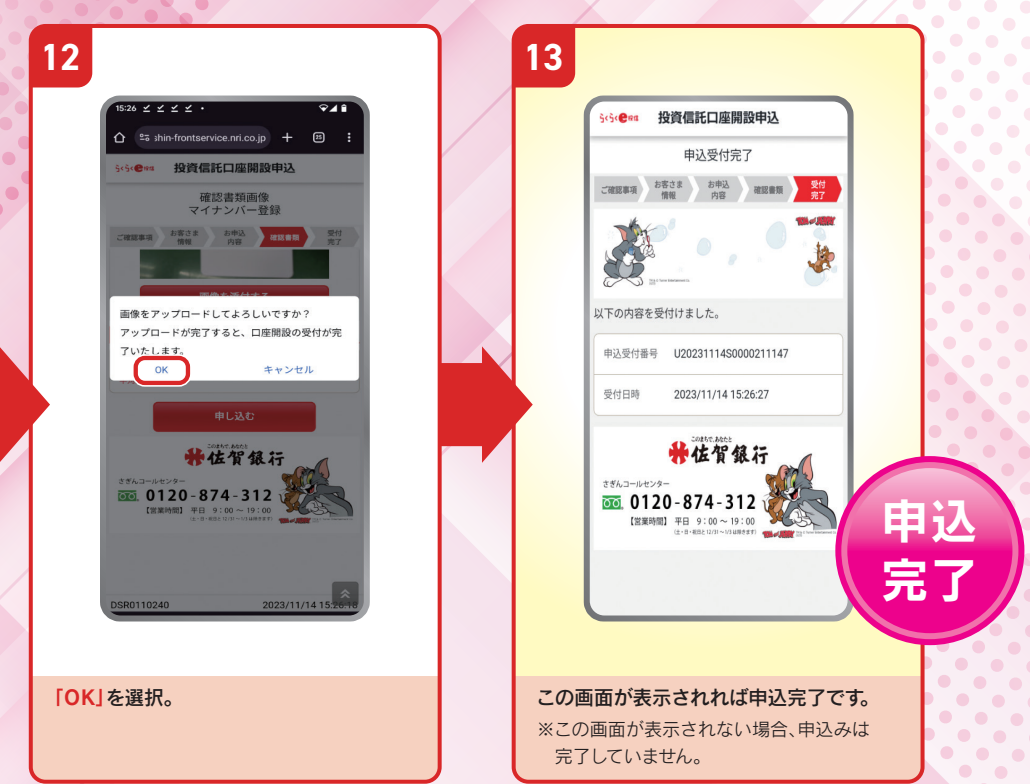

### 当日10時までのお申込みの場合、 最短で翌営業日より投資信託取引のご利用開始となります。

※受付状況により異なるため、ご利用開始が翌営業日以降となる 場合がございます。

STEP 2 口座開設の手順(本人確認資料のアップロード方法 ②)<sup>※①または②のどちらかの方法を</sup> ご選択ください。

# 本人確認資料のアップロード方法② 「スマホでマイナンバーカード読み取り」を選択した場合

※タブレットでのご利用はできません。※別途マイナンバーアップロードのためアプリのダウンロードが必要です。

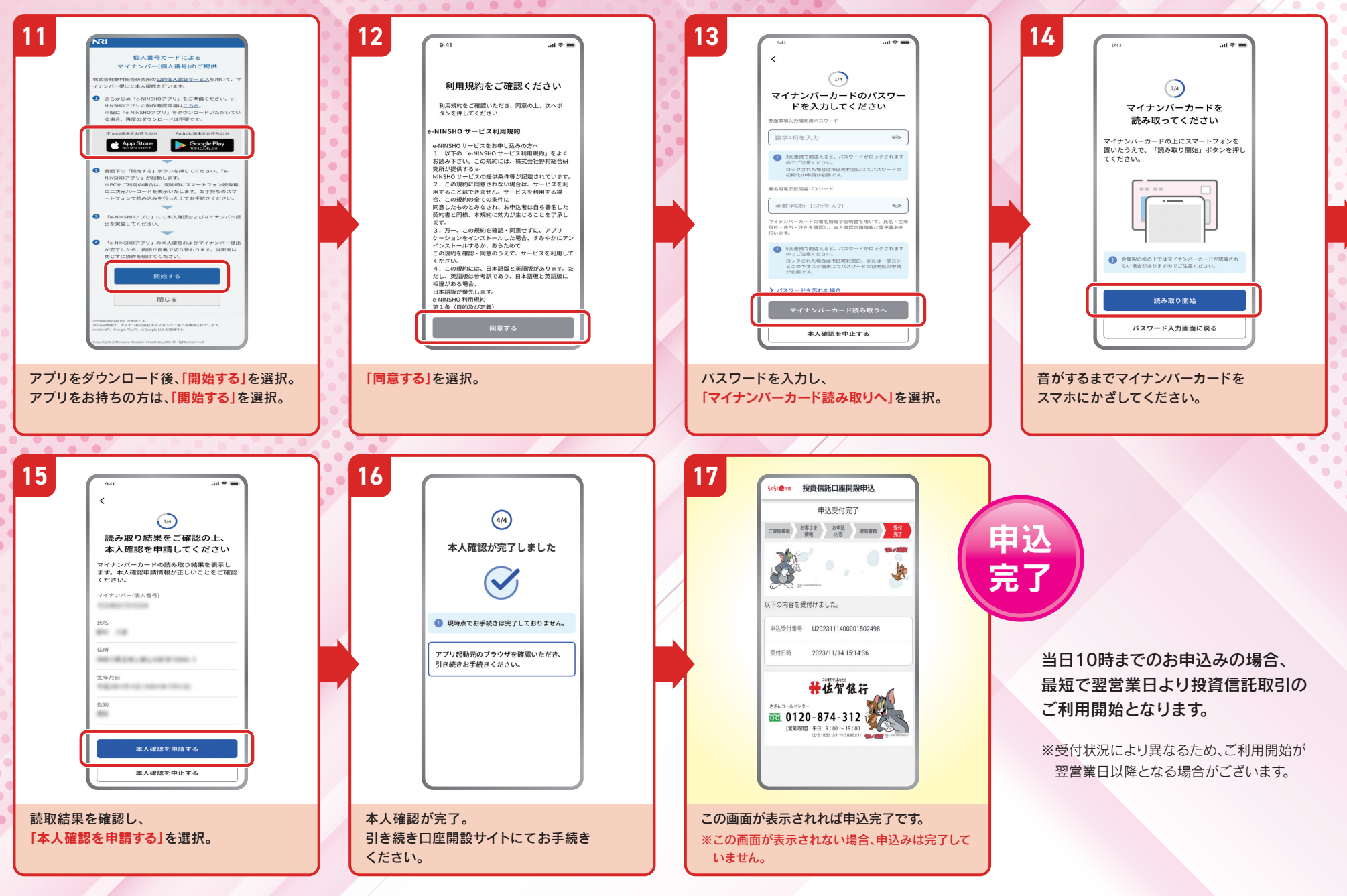